Dopo il login selezionare Segreteria > Concorsi di ammissione e successivamente il dettaglio relativo al concorso per il quale si intende allegare i titoli valutabili

| UNIVERSI<br>DEGLI ST<br>DI UDINE                                            | TÀ<br>UDI                                                                                                    |                                         |                                                             | Esse3                                              |  |  |
|-----------------------------------------------------------------------------|----------------------------------------------------------------------------------------------------|-----------------------------------------|-------------------------------------------------------------|----------------------------------------------------|--|--|
| Home                                                                        |                                                                                                    |                                         |                                                             |                                                    |  |  |
|                                                                             | Concorsi di ammissione                                                                                                    |                                         |                                                             |                                                    |  |  |
| Registrato                                                                  | In questa pagina vengono riassunte le iscrizioni ai Concorsi di ammissione effettuate fino a questo momento e, per le graduatorie già pubblicate, l'esito della prova di ammissione effettuata.                                                                                                    |                                         |                                                             |                                                    |  |  |
|                                                                             | Per effettuare l'iscrizione ad un nuovo concorso di ammissione, clicca su Procedi con                                                                                                    | l'iscrizione.                           |                                                             |                                                    |  |  |
|                                                                             | Per effettuare la pre-immatricolazione al corso di studio al quale risulti ammesso accedi alla sezione Immatricolazioni.                                                                                                    |                                         |                                                             |                                                    |  |  |
|                                                                             | Clicca invece sulla descrizione per visualizzare i dettagli di ciascun Concorso di ammissione.                                                                                                    |                                         |                                                             |                                                    |  |  |
|                                                                             | Preiscrizioni Concorsi Tirocinio Formativo Attivo (TEA)                                                                                                    |                                         |                                                             |                                                    |  |  |
| <ul> <li>Area Riservata</li> <li>Logout</li> <li>Cambia Password</li> </ul> | Procedicion Control and Information of Information (Information)<br>Questo è l'elenco delle classi per le quaii è stata effettuata la preiscrizione sul portale nazionale. Perché la preiscrizione sia effettiva occorre effettuare l'ammissione al concorso, utilizzando il pulsante<br>"Procedi con l'ammissione". |                                         |                                                             |                                                    |  |  |
| Home                                                                        | Classe                                                                                                    | Concorso                                | Periodo di iscrizione                                       | Stato<br>iscrizione                                |  |  |
| Segreteria <u>Concorsi di ammissione</u> Ammissione ad ingegneria           | [AC07] A345,A346: LINGUA STRANIERA (INGLESE) , LINGUA E CIVILTA' STRANIERA<br>(INGLESE)                                                                                                    | Concorso TFA AD5 INGLESE -<br>A345/A346 | Dal 23/10/2014 al 04/11/2014<br>23:59                       | Iscritto                                           |  |  |
| e/o iscrizione ad appelli di<br>matematica di base                          | [AC09] A545,A546: LINGUA STRANIERA (TEDESCO), LINGUA E CIVILTA' STRANIERA (TEDESCO)                                                                                                    | Concorso TFA AD5 TEDESCO<br>(A545/A546) | Dal 23/10/2014 al 04/11/2014<br>23:59                       | Iscritto                                           |  |  |
| Immatricolazioni<br>Modifica Titoli di studio<br>Esami di Stato             | Lista concorsi a cui si è iscritti<br>Concorso TFA ADS TEDESCO (AS45/A546)<br>Concorso TFA ADS INGLESE - A345/A346<br>Procedi con l'iscrizione                                                                                                    |                                         |                                                             |                                                    |  |  |
|                                                                             |                                                                                                    | Università degli Studi di U             | ldine - Via Palladio, 8 33100 Udine - T. +39 0432 556111 F. | +39 0432 507715 - P.IVA 01071600306 C.F. 800145503 |  |  |

Selezionare l'apposito pulsante in basso Inserisci/Modifica titoli valutabili

|                                                                                                    | Riepilogo iscrizione concorso                                                                                                    |                                                                        |            |       |      |                                                          |  |   |               |  |
|----------------------------------------------------------------------------------------------------|----------------------------------------------------------------------------------------------------|------------------------------------------------------------------------|------------|-------|------|----------------------------------------------------------|--|---|---------------|--|
| jistrato                                                                                            | Il processo di iscrizione al                                                                                                    | Il processo di iscrizione al concorso è stato completato con successo. |            |       |      |                                                          |  |   |               |  |
|                                                                                                    | Concorso di ammi                                                                                                    | Concorso di ammissione                                                 |            |       |      |                                                          |  |   |               |  |
|                                                                                                    | Descrizione Concorso TFA AD5 INGLESE - A345/A346                                                                                          |                                                                        |            |       |      |                                                          |  |   |               |  |
|                                                                                                    | Anno                                                                                                    |                                                                        |            |       |      | 2014/2015                                                |  |   |               |  |
| Area Ricomata                                                                                       | Prematricola                                                                                                    |                                                                        |            |       |      |                                                          |  |   |               |  |
| Logout<br>Cambia Password                                                                           | Categoria amministrativa ed ausili di invalidità                                                                                          |                                                                        |            |       |      |                                                          |  |   |               |  |
|                                                                                                    | Categoria amministrativa TFA - Candidati a concorso - DM 249/10                                                                           |                                                                        |            |       |      |                                                          |  |   |               |  |
| Home                                                                                                | Richiesta ausilio svolgimento prove No                                                                                                    |                                                                        |            |       |      |                                                          |  |   |               |  |
| Segreteria                                                                                          | Valido ner                                                                                                    |                                                                        |            |       |      |                                                          |  |   |               |  |
| Concorsi di ammissione<br>Ammissione ad ingegneria                                                  | Dettadlo Scad amnissione Scad annissione                                                                                                  |                                                                        |            |       |      |                                                          |  |   |               |  |
| e/o iscrizione ad appelli di<br>matematica di base<br>Immatricolazioni<br>Modifica Titoli di studio | TFA_ADSI - Tirocinio Formativo Attivo - Ambito disciplinare 5 inglese (A345/A346), cat. amm. 979 - TFA - Candidati a concorso - DM 249/10 |                                                                        |            |       |      |                                                          |  |   |               |  |
|                                                                                                    | Prove                                                                                                    |                                                                        |            |       |      |                                                          |  |   |               |  |
| Esami ui stato                                                                                      | Descrizione                                                                                                    | Tipologia                                                              | Data       | Ora   | Sede | bblicazione esiti Materie Sta                            |  |   | Voto/Giudizio |  |
|                                                                                                    | TEST PRELIMINARE                                                                                                    |                                                                        | 28/07/2014 | 10:00 |      | Non è prevista la pubblicazione di una classifica su WEB |  | - | -             |  |
|                                                                                                    | PROVA SCRITTA                                                                                                    | Prova scritta                                                          | 12/11/2014 | 14:00 |      | Dal 17/11/2014                                           |  |   |               |  |
|                                                                                                    | PROVA ORALE                                                                                                    | Prova orale                                                            |            | 00:00 |      | Non è prevista la pubblicazione di una classifica su WEB |  | - | -             |  |
|                                                                                                    | VALUTAZIONE TITOLI                                                                                                    | Valutazione                                                            |            |       |      | Non è prevista la pubblicazione di una classifica su WEB |  |   | -             |  |
|                                                                                                    | Titoli oggetto di val                                                                                                    | utazione                                                               |            |       |      |                                                          |  |   |               |  |
|                                                                                                    | nton oggetto ur var                                                                                                    |                                                                        |            |       |      |                                                          |  |   |               |  |
|                                                                                                    | Non è stato inserito alcun documento e/o titolo di valutazione.                                                                           |                                                                        |            |       |      |                                                          |  |   |               |  |

Scegliere "Si" e "Avanti"

| UNIVERSI<br>DEGLI ST<br>DI UDINE |                                                                                                    | Esse3                                                                                                    |
|----------------------------------|----------------------------------------------------------------------------------------------------|----------------------------------------------------------------------------------------------------|
| Home                             |                                                                                                    |                                                                                                    |
|                                  |                                                                                                    |                                                                                                    |
| Registrato                       | Gestione titoli e documenti per la valutazione                                                                                 | 🔀 Legenda                                                                                                    |
|                                  | Dichiarare titoli e documenti utili alla valutazione.                                                                          | * Dato obbligatorio                                                                                          |
|                                  | Il concorso scelto prevede le seguenti tipologie di documenti e/o titoli che concorrono alla valutazione della<br>graduatoria: | Check List                                                                                                   |
| 🔿 Area Riservata                 | Tipo titolo                                                                                                    | Dettaglio                                                                                                    |
| Logout                           | Altri titoli di studio                                                                                                    |                                                                                                    |
| Cambia Password                  | Attività di ricerca                                                                                                    |                                                                                                    |
|                                  | Autocertificazione generica                                                                                                    |                                                                                                    |
| ⇒ Home                           | Dottorato di ricerca                                                                                                    |                                                                                                    |
| Segreteria                       | Media titolo di accesso                                                                                                    |                                                                                                    |
| Ammissione ad ingegneria         | Pubblicazioni                                                                                                    |                                                                                                    |
| e/o iscrizione ad appelli di     | Titoli di servizio                                                                                                    |                                                                                                    |
| Immatricolazioni                 | Titoli dichiarati                                                                                                    |                                                                                                    |
| Modifica Titoli di studio        | Non è stato inserito alcun documento e/o titolo di valutazione.                                                                |                                                                                                    |
| Esami di Stato                   | Vuoi allegare altri documenti e/o titoli alla domanda di ammissione?*                                                          |                                                                                                    |
|                                  |                                                                                                    |                                                                                                    |
|                                  | ○ No                                                                                                    |                                                                                                    |
|                                  | Indietro Avanti                                                                                                    |                                                                                                    |
|                                  | Università degli Studi di Udi                                                                                                  | ne - Via Pallado, 8 33100 Udine - T. +39 0432 556111 F. +39 0432 507715 - P.IVA 01071600306 C.F. 80014550307 |

Selezionare la tipologia di allegato, definirne il titolo ed eventualmente la descrizione, caricare il file e selezionare "Avanti"

|                                                                                                    |                                                                                                    | Esse3                                                                                                    |
|----------------------------------------------------------------------------------------------------|----------------------------------------------------------------------------------------------------|----------------------------------------------------------------------------------------------------|
| Home  Registrato  Area Riservata Logout Cambia Password  Home Segreteria Concorsi di amissione Amissione ad ingepreria Ao iscritore ad appelli di matematica di base Immatricolazioni Modifica Theil di studio Esami di Stato | Chifarazione titolo di valutazione  Per la dicharazione titolo di valutazione.  Per la dicharazione di tolo di documento di valutazione.  Per la dicharazione dei tolo di devizio e necessario utilizzare il modulo scaricabile al link <u>https://www.uniud.uk/didstice/offerta/formazione:</u> per la dicharazione dei tolo di devizio e necessario utilizzare il modulo scaricabile al link <u>https://www.uniud.uk/didstice/offerta/formazione:</u> per la dicharazione dei tolo di devizio e necessario utilizzare il modulo scaricabile al link <u>https://www.uniud.uk/didstice/offerta/formazione:</u> per la dicharazione dei tolo di devizio e necessario utilizzare il modulo scaricabile al link <u>https://www.uniud.uk/didstice/offerta/formazione:</u> per la dicharazione dei tolo di devizio e necessario utilizzare il modulo scaricabile al link <u>https://www.uniud.uk/didstice/offerta/formazione:</u> pet algo tolo do documento  Indietro Aventi |                                                                                                    |
|                                                                                                    | Università degli Studi di Udin                                                                                                    | ne - Via Palladio, 8 33100 Udine - T. +39 0432 556111 F. +39 0432 507715 - P.IVA 01071600306 C.F. 80014550307 |

Per procedere al caricamento di nuovi documenti ripetere la procedura scegliendo "Si" e "Avanti" fino al caricamento di tutti gli allegati

| UNIVERS<br>DEGLI ST<br>DI UDINE                    | ITÀ<br>IUDI                                   |                                                                                                    |           |   |                               | Ess                                                                                         | ;e3       |  |
|----------------------------------------------------|-----------------------------------------------|----------------------------------------------------------------------------------------------------|-----------|---|-------------------------------|---------------------------------------------------------------------------------------------|-----------|--|
| ome                                                |                                               |                                                                                                    |           |   |                               |                                                                                             |           |  |
|                                                    | <b>A</b> 1                                    |                                                                                                    |           |   |                               |                                                                                             |           |  |
| egistrato                                          | Gestione titoli e document                    | i per la valutazione                                                                                                    |           |   |                               | Legenda                                                                                     |           |  |
|                                                    | Dichiarare titoli e documenti utili alla v    | Dichiarare titoli e documenti utili alla valutazione.                                                                          |           |   |                               |                                                                                             |           |  |
|                                                    | Il concorso scelto prevede le<br>graduatoria: | Il concorso scelto prevede le seguenti tipologie di documenti e/o titoli che concorrono alla valutazione della<br>graduatoria: |           |   |                               |                                                                                             |           |  |
| Area Riservata                                     | Tipo titolo                                   |                                                                                                    |           |   |                               | G Dettaglio                                                                                 |           |  |
| Logout                                             | Attività di ricerca                           |                                                                                                    |           |   |                               |                                                                                             |           |  |
| Cambia Password                                    | Pubblicazioni                                 | ✓ Modifica                                                                                                    |           |   |                               |                                                                                             |           |  |
|                                                    | Altri titoli di studio                        |                                                                                                    | 1 Elimina |   |                               |                                                                                             |           |  |
| Home                                               | Media titolo di accesso                       |                                                                                                    |           |   |                               |                                                                                             |           |  |
| Concorsi di ammissione                             | Titoli di servizio                            |                                                                                                    |           |   |                               |                                                                                             |           |  |
| Ammissione ad ingegneria                           | Dottorato di ricerca                          |                                                                                                    |           |   |                               |                                                                                             |           |  |
| e/o iscrizione ad appelli di<br>matematica di base | Autocertificazione generica                   |                                                                                                    |           |   |                               |                                                                                             |           |  |
| Immatricolazioni                                   | Titoli dichiarati                             |                                                                                                    |           |   |                               |                                                                                             |           |  |
| Modifica Titoli di studio<br>Esami di Stato        | Tipologia                                     | Titolo                                                                                                    | Azioni    |   |                               | ]                                                                                           |           |  |
|                                                    | Attività di ricerca                           | prova                                                                                                    | 9         | 3 | 6                             |                                                                                             |           |  |
|                                                    | Vuoi allegare altri documenti e/o             | titoli alla domanda di ammissione?*                                                                                            |           |   |                               | -                                                                                           |           |  |
|                                                    | No Indietro Avanti                            |                                                                                                    |           |   |                               |                                                                                             |           |  |
|                                                    |                                               |                                                                                                    |           |   | Università degli Studi di Udi | e - Via Palladio, 8 33100 Udine - T. +39 0432 556111 F. +39 0432 507715 - P.IVA 01071600306 | C.F. 8001 |  |